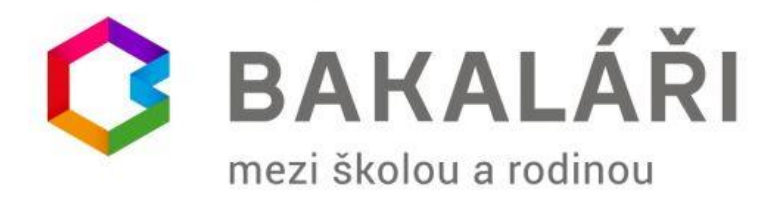

## Vážení rodiče, zákonní zástupci, milí žáci,

od **2. pololetí** školního roku **2022/2023** spouštíme informační systém – **Elektronická žákovská knížka - Bakaláři**.

### V systému elektronické žákovské knížky budeme využívat:

- klasifikaci průběžnou i závěrečnou klasifikaci,
- výuku domácí úkoly, rozvrh hodin,
- Komens nástěnku (probrané učivo),
- Komens komunikační nástroj pro rodiče a vyučující (**omluvení absence**, emailová korespondence) průběžné informace, běžná komunikace.

### Zásady a doporučení:

- Nebojte se aplikaci používat, není to nic složitého.
- Ze začátku se přes určité potíže snažte aplikaci pochopit a seznámit se s ní.
- Během pár dnů si vše zautomatizujete a práce Vám přijde samozřejmá.
- Aplikaci je možné používat na počítači s připojením k internetu.
- Existuje i mobilní verze aplikace pro chytré telefony.
- Po každé práci se nezapomeňte odhlásit.

# Přístupové údaje: přihlašovací jméno a heslo

- **Přístupové údaje si dobře uschovejte** a pokud možno co nejlépe zapamatujte.
- Heslo je hodně složité, protože chrání velmi citlivé údaje.
- Pokud přihlašovací údaje zapomenete (ztratíte), požádejte o vydání nových údajů třídního učitele.

### Přihlášení:

- Aplikace je dostupná ze školních webových stránek <u>www.zsdobratice.cz</u>.
- Přihlašovací údaje se skládají z přihlašovacího jména (nejčastěji prvních pět písmen příjmení bez háčků a čárek s velkým prvním písmenem) a hesla (kombinace osmi malých písmen a čísel).
- Po správném vyplnění přihlašovacích údajů se dostanete přímo do aplikace.

### Aplikace do mobilního telefonu

Chcete-li si stáhnout aplikaci do mobilního telefonu, postupujte následovně:

• v mobilním telefonu otevřete <u>www.zsdobratice.cz</u> – kliknete na logo Bakaláři - pod přihlašovacím oknem si stáhnete aplikaci do telefonu dle vašeho operačního systému.

| Základr   | ní škola a mateřská škola Dobratice,                      |
|-----------|-----------------------------------------------------------|
| okres Fry | ýdek-Místek, příspěvková organizace                       |
|           | 0                                                         |
| ¢         | Odhlášení proběhlo úspěšně. Můžete<br>se přihlásit znovu. |
| Už        | živatelské jméno                                          |
| He        | eslo                                                      |
|           | Zapomenuté heslo                                          |
|           | Přiblácit                                                 |
| -         |                                                           |

# PŘIHLÁŠENÍ NA POČÍTAČI

Do systému se přihlásíte klikem na logo BAKALÁŘI mezi školou a rodinou, který najdete na <u>www.zsdobratice.cz</u>.

Následně se objeví přihlašovací okno, kde vyplníte uživatelské jméno a heslo.

Po přihlášení Vás přivítá aplikace Bakaláři s nabídkou menu:

| 5 Seznam – najdu tam, co neznám | 🗙 📔 🌀 informace pro rodiće o bakaláři – 🗙 📔 🔮 Elektronická žákovská knížka   ZS 🗙                                         | Bakaláři - Úvod × +                                        | ~ - <b>0</b> X                                                                                                    |
|---------------------------------|----------------------------------------------------------------------------------------------------|------------------------------------------------------------|----------------------------------------------------------------------------------------------------|
| ← → C ☆ 🌢 zsdobrat              | ice.bakalari.cz/dashboard                                                                                                 |                                                            | ie 🛧 🗯 🖬 😢 🗄                                                                                                    |
| 👮 opravní prostředky 👍 Domů - O | ineStar 👹 Informace a doporu 🤞 (161) Doručené – S 📜 Canon EOS 250D +.                                                     | 🕅 Datové schránky 🔇 Automatizovaný sy 🚥 O nás - Kontakty - | MŠMT ČR 🔮 ZŠ Dobratice – Ofici »                                                                                                    |
| 🔇 BAKALÁŘI                      |                                                                                                    |                                                            | de      de     de     de     de |
| 🌀 Mûj přehled                   | Rozvrh hodin ····                                                                                                    | 🕞 Oznámení                                                 |                                                                                                    |
| 📙 Karta žáka                    |                                                                                                    | Sp                                                         | olečně                                                                                                    |
| <u>1</u> Klasifikace >          | 1         voina nooma         1735-6.30           2         Volná hodina         8:40-9:25                                | jsi                                                        | me zvládli                                                                                                    |
| 🗐 Výuka >                       | 3         Matematika         Pete         9:40-10:25           4         Tělesná výchova         Pete         10:35-11:20 | pr                                                         | ololetí.                                                                                                    |
| 였릠 Osobní údaje >               | 5 Konec vyučování 11:30                                                                                                   | Žádné aktuality.                                           |                                                                                                    |
| 🖉 Plán akcí                     |                                                                                                    | De                                                         | ekujeme!                                                                                                    |
| ✓ Ankety >                      | < 22. >                                                                                                    |                                                            |                                                                                                    |
| 🖓 Komens >                      |                                                                                                    |                                                            |                                                                                                    |
| Online schůzky                  |                                                                                                    |                                                            |                                                                                                    |
| Sestavy >                       |                                                                                                    |                                                            |                                                                                                    |
| Deradna >                       |                                                                                                    |                                                            | ø                                                                                                    |
| (§) GDPR >                      |                                                                                                    |                                                            |                                                                                                    |
| 🔋 logo-bakalariLogipng 🧄        | 🔄 pdfzakl.pdf 🧄 🖍 🄄 bakalari-navod-prpdf                                                                                  |                                                            | Zobrazit vše 🗙                                                                                                    |
| 🖷 A 📙 🔕 🎸                       | 0 0 0 0                                                                                                    | 😋 📾 🕫 😫 0 1                                                | 💫 🕞 📵 😋 🏶 🎇 🖏 🌾 😰 40) 🛥 0:32<br>02.02.2023 🕎                                                                                                    |

Na úvodní stránce se nalézá navigační lišta s jednotlivými sekcemi aplikace. Upozornění na nové známky v průběžné klasifikaci, plánovanou klasifikaci, nepřečtené zprávy ze systému Komens, nové příspěvky na nástěnce a zadání domácího úkolu. Kliknutím myši na označený text se přesunete na příslušnou část.

V levé části úvodní stránky je sloupec, ve kterém jsou záložky, které budeme používat:

- Klasifikace žák a rodič mají možnost prohlédnout si pololetní a průběžnou klasifikaci a výchovná opatření.
- Výuka každý uživatel má k dispozici svůj osobní rozvrh, včetně všech změn a domácích úkolů.
- Komens systém slouží k rychlé a pohodlné komunikaci mezi všemi složkami školy: rodič

   učitel. Lze využít posílání hodnocení žáků (rychlé poznámky či pochvaly), rodiče mohou tímto způsobem předběžně omlouvat své dítě, učitelé mohou hromadně zasílat studijní texty atd.
- Komens nástěnka sem může učitel vyvěšovat oznámení pro žáky celé třídy.

### Více dětí ve škole

Pokud máte ve škole více dětí, můžete v programu přepínat z jednoho účtu do druhého a nemusíte se na každý účet hlásit zvlášť. Propojení účtů provedete na záložce NÁSTROJE - PROPOJENÍ ÚČTŮ. Zadáte přihlašovací údaje dalšího účtu a při dalším přihlášení se v této záložce již bude žák zobrazovat.

# Vysvětlivky ke známkám

- ? plánovaná klasifikace najdete zde co je v plánu (př. diktát) a datum plánovaného zkoušení
- A absence nemoc
- N nepsal(a)
- U uvolněn(a) z předmětu (př. ze zdravotních důvodů)
- X nehodnocen(a)

V případě, že se objeví "A" nebo "N" může se změnit na známku, pokud si dítě po návratu do školy zkoušení nahradí, v případě že ne, zůstává "N" nebo "A" v platnosti.

# Váha známek a průměry

U každé známky se bude objevovat vždy váha (např.1).

Průměr známek za pololetí, který se objevuje u přehledu podle předmětů, je pouze orientační.

# Jak v Bakalářích omluvit absenci svého dítěte?

#### **Omlouvání absence:**

V záložce Komens - omlouvání absence napište omluvenku a odešlete.

Mgr. Karla Peterková ředitelka školy